## CONSTANCIA DE GESTION ADMINISTRATIVA

## **1.-** Ingresar a la sección de **DETALLE DE PROYECTOS**.

| MENŰ                   |                                    |                                                                                  |                                           |                  |                |               |
|------------------------|------------------------------------|----------------------------------------------------------------------------------|-------------------------------------------|------------------|----------------|---------------|
| 🆚 Panel de Control     | i Sobre PGA,<br>Las secciones de P | documentos requeridos y<br>GA, documentos requeridos y sha                       | / shape files<br>pe files solo serán visi | bles una vez que | e hava guardad | o el provecto |
| • Formularios Hídricos | por primera vez                    |                                                                                  |                                           |                  | , ,            |               |
| 🗅 Consulta Hídricos    | Listado Deta                       | lles del provecto                                                                |                                           |                  |                |               |
| Detalle de Proyectos   |                                    |                                                                                  |                                           |                  |                |               |
| Consulta de Proyectos  | Mostrar 10 •                       | resultados                                                                       |                                           |                  | Buscar:        |               |
| Consultas Técnicas     | NRO.<br>EXPEDIENTE                 | NOMBRE 1                                                                         | PROPONENTE                                | TIPO<br>ESTUDIO  | ESTADO         | It It         |
|                        | 6/2019                             | "TALLER DE ELÁSTICOS<br>MULTIMARCAS"                                             | 1.551.480-Maura<br>Recalde                | AA               | ANÁLISIS TÉCN  |               |
|                        | 7/2019                             | Mantenimiento y<br>Reparaciones de Equipos e<br>Implementos Agrícolas<br>menores | 1.021.413-Rendy<br>Volt-Penner            | AA               | ANÁLISIS TÉCN  | 100 Ø         |

## **2.-** Seleccione un proyecto del **LISTADO.**

| Menúl                 | ediente: 7/2019                                                                                    |                                                                                                    |  |  |  |
|-----------------------|----------------------------------------------------------------------------------------------------|----------------------------------------------------------------------------------------------------|--|--|--|
| Panel de Control Mar  | ntenimiento y Reparaciones de Equipos e Implementos Agrícolas menores                              |                                                                                                    |  |  |  |
| Formularios Hídricos  | stado Detalles del proyecto                                                                        |                                                                                                    |  |  |  |
| 🗅 Consulte Hidricos   |                                                                                                    |                                                                                                    |  |  |  |
| Detalle de Proyectos  | Editando registro                                                                                  | ×                                                                                                  |  |  |  |
| Consulte de Proyectos | Actividedes Datos del proyecto Datos del proponente Datos del consultor Datos                      | del establecimiento PGA Documentos Requeridos Shapes Files                                         |  |  |  |
| 2 Consultes Técnices  | Detos Técnicos                                                                                     |                                                                                                    |  |  |  |
| • •                   | ipo de estudio                                                                                     |                                                                                                    |  |  |  |
|                       | AUDITOR(A AMBIENTAL                                                                                |                                                                                                    |  |  |  |
| Mo                    | strar resultados                                                                                   | Buscert                                                                                            |  |  |  |
|                       | 17 NOMBRE 11                                                                                       | DESCRIPCION                                                                                        |  |  |  |
| -                     | TALLERES MECÁNICOS, DE FUNDICIÓN Y OTROS QUE SEAN SUSCEPTIBLES DE CAUSAR EFECTOS<br>EN EL EXTERIOR | TALLERES MECÁNICOS, DE FUNDICIÓN Y OTROS QUE SEAN SUSCEPTIBLES DE CAUSAR EFECTOS<br>EN EL EXTERIOR |  |  |  |
|                       | OBRA QUE REQUIERA NORMA U ORDENANZA MUNICIPAL                                                      | OBRA QUE REQUIERA NORMA U ORDENANZA MUNICIPAL                                                      |  |  |  |
|                       | ESTADIO                                                                                            | ESTADIO                                                                                            |  |  |  |
|                       | SUPERMERCADO DE MÁS DE MIL METROS CUADRADOS                                                        | SUPERMERCADO DE MÁS DE MIL METROS CUADRADOS                                                        |  |  |  |
| 6                     | UNIDADES INDUSTRIALES                                                                              | UNIDADES INDUSTRIALES                                                                              |  |  |  |
|                       | URBANIZACIÓN                                                                                       | URBANIZACIÓN                                                                                       |  |  |  |
|                       | CENTRO ODONTOLÓGICO                                                                                | CENTRO ODONTOLÓGICO                                                                                |  |  |  |
| 0                     |                                                                                                    | CLÍNICA VETERINARIA                                                                                |  |  |  |
| 8                     | PRODUCTOS DE MOLINERÍA                                                                             | PRODUCTOS DE MOLINERÍA                                                                             |  |  |  |
|                       | BARRIO CERRADO                                                                                     | BARRIO CERRADO                                                                                     |  |  |  |
| Mo                    | strando 1 hasta 10 de 228 resultados                                                               | Anterior 1 2 3 4 5 23 Siguiente                                                                    |  |  |  |
|                       | + Nuevo                                                                                            |                                                                                                    |  |  |  |

3.- Al ingresar al DETALLE DEL PROYECTO seleccionado hacer clic en el botón "CONSTANCIAS"

| Constancias de gestión administrativa generadas                                                                                                    |        |               |          |  |  |  |
|----------------------------------------------------------------------------------------------------|--------|---------------|----------|--|--|--|
| FECHA SOLICITUD                                                                                                    | PAGADO | FECHA VALIDEZ | DESCARGA |  |  |  |
| No se encontraron registros                                                                                                    |        |               |          |  |  |  |
| Este proceso genera una deuda, al realizarse el pago, podrá descargar la constancia que<br>tendrá una validez de 30 días a partir de la fecha de pago |        |               |          |  |  |  |
| \$ Generar Constancia                                                                                                    |        |               |          |  |  |  |
| × Cerrar                                                                                                    |        |               |          |  |  |  |

**4.-** Se desplegará el cuadro de Constancias de Gestión Administrativa, hacer **Clic** en el botón **"\$GENERAR CONSTANCIA.** 

| Constancias de gestión administrativa generadas                                                                                                    |        |               |          | × |  |  |
|----------------------------------------------------------------------------------------------------|--------|---------------|----------|---|--|--|
| Proceso realizado con éxito                                                                                                    |        |               |          | × |  |  |
| FECHA SOLICITUD                                                                                                    | PAGADO | FECHA VALIDEZ | DESCARGA |   |  |  |
| 30/03/2020                                                                                                    | NO     |               |          |   |  |  |
| Este proceso genera una deuda, al realizarse el pago, podrá descargar la constancia que<br>tendrá una validez de 30 días a partir de la fecha de pago<br>\$Generar Constancia |        |               |          |   |  |  |
| × Cerrar                                                                                                    |        |               |          |   |  |  |

**5.-** Al hacer **Clic** en el botón **"\$GENERAR CONSTANCIA".** Se generará la deuda para el pago de la tasa correspondiente, el cual puede realizarse a través de todos los medios de pagos habilitados: Pago móvil, Boca de cobranza de Infonet, Caja MADES.

| Constancias de gestión administrativa generadas                                                                                                    |        |               |           |  |  |  |
|----------------------------------------------------------------------------------------------------|--------|---------------|-----------|--|--|--|
| Proceso realizado con éxito                                                                                                    |        |               |           |  |  |  |
| FECHA SOLICITUD                                                                                                    | PAGADO | FECHA VALIDEZ | DESCARGA  |  |  |  |
| 30/03/2020                                                                                                    | SI     | 29/04/2020    | Descargar |  |  |  |
| Este proceso genera una deuda, al realizarse el pago, podrá descargar la constancia que<br>tendrá una validez de 30 días a partir de la fecha de pago<br>\$Generar Constancia |        |               |           |  |  |  |
| × Cerrar                                                                                                    |        |               |           |  |  |  |

6.- Una vez realizado el pago aparecerá la opción para "DESCARGAR".